## How to delete the existing DC Viewer?

For users who have installed the DC Viewer in the PC previously, please first remove the existing DC Viewer from the PC before accessing to the SD-2020.

## **Deleting the DC Viewer**

Activate <Control Panel>, and then double click on <Add or Remove Programs>. In the <Currently installed programs> list, select <DCViewer> and click on the button <Remove> to uninstall the existing DC Viewer.

|                                                                                    |                                                                                                    |                   |                                                                                                | ×      |
|------------------------------------------------------------------------------------|----------------------------------------------------------------------------------------------------|-------------------|------------------------------------------------------------------------------------------------|--------|
| Control Panel                                                                      | Programs  Programs and Features                                                                                                    | 👻 🍫 Search Progr  | rams and Features                                                                              | ٩      |
| Control Panel Home<br>View installed updates<br>Turn Windows features on or<br>off | Uninstall or change a program<br>To uninstall a program, select it from the list and then click Uninstall, Change, or Repair.                       |                   |                                                                                                |        |
|                                                                                    | Organize 🔻 Uninstall                                                                                                    |                   |                                                                                                |        |
|                                                                                    | Name                                                                                                    | Publisher         | Installed On                                                                                   | Size 🔺 |
|                                                                                    | Campro Professional                                                                                                    | AirLive           | 8/5/2013                                                                                       |        |
|                                                                                    | CyberLink LabelPrint 2.5                                                                                                    | CyberLink Corp.   | 7/5/2013                                                                                       |        |
|                                                                                    | CyberLink Power2Go                                                                                                    | CyberLink Corp.   | 7/5/2013                                                                                       |        |
|                                                                                    | 🔂 DCViewer                                                                                                    | IP Camera Viewer  | 8/15/2013                                                                                      |        |
|                                                                                    | Pelta Chrome Toolhar  Programs and Features  Are you sure you want to uninstall DCVie  In the future, do not show me this dialog bo  In the future. | Visual Tools      | 8/13/2013<br>8/13/2013<br>8/7/2013<br>7/5/2013<br>7/5/2013<br>7/5/2013<br>7/5/2013<br>7/5/2013 | E      |
|                                                                                    | State Intel® HD Graphics Driver                                                                                                    | Intel Corporation | 7/6/2013                                                                                       |        |

## **Deleting Temporary Internet Files**

To improve browser performance, it is suggested to clean up the all the files in the temporary Internet Files. The procedure is as follows:

Step 1: Click on the <Tools> tab and select the option <Internet Options>.

Step 2: Click on <Delete> button under <Browsing history> section.

Then click on the <Delete Files> button under the <Temporary Internet files> section.

Step 3: A confirmation window will pop up. Click on <Yes> to start deleting the files.